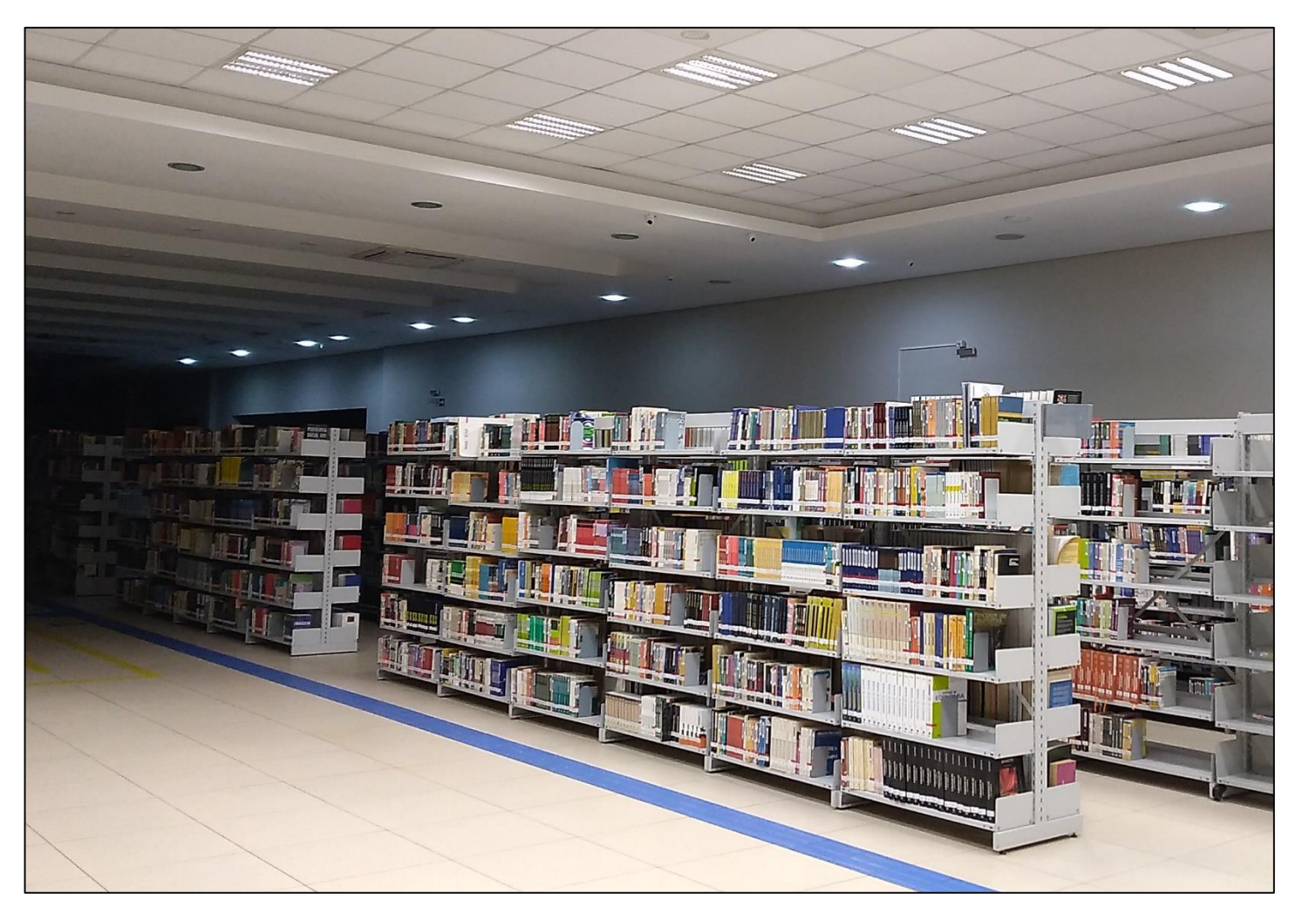

Como fazer a renovação de empréstimo pelo RM Online?

#### Centro Universitário Univel Biblioteca Santa Inês

**Cascavel - Paraná** 

### 1 - Acesse o link <u>https://www.univel.br/</u> e selecione a opção 'RM Online'.

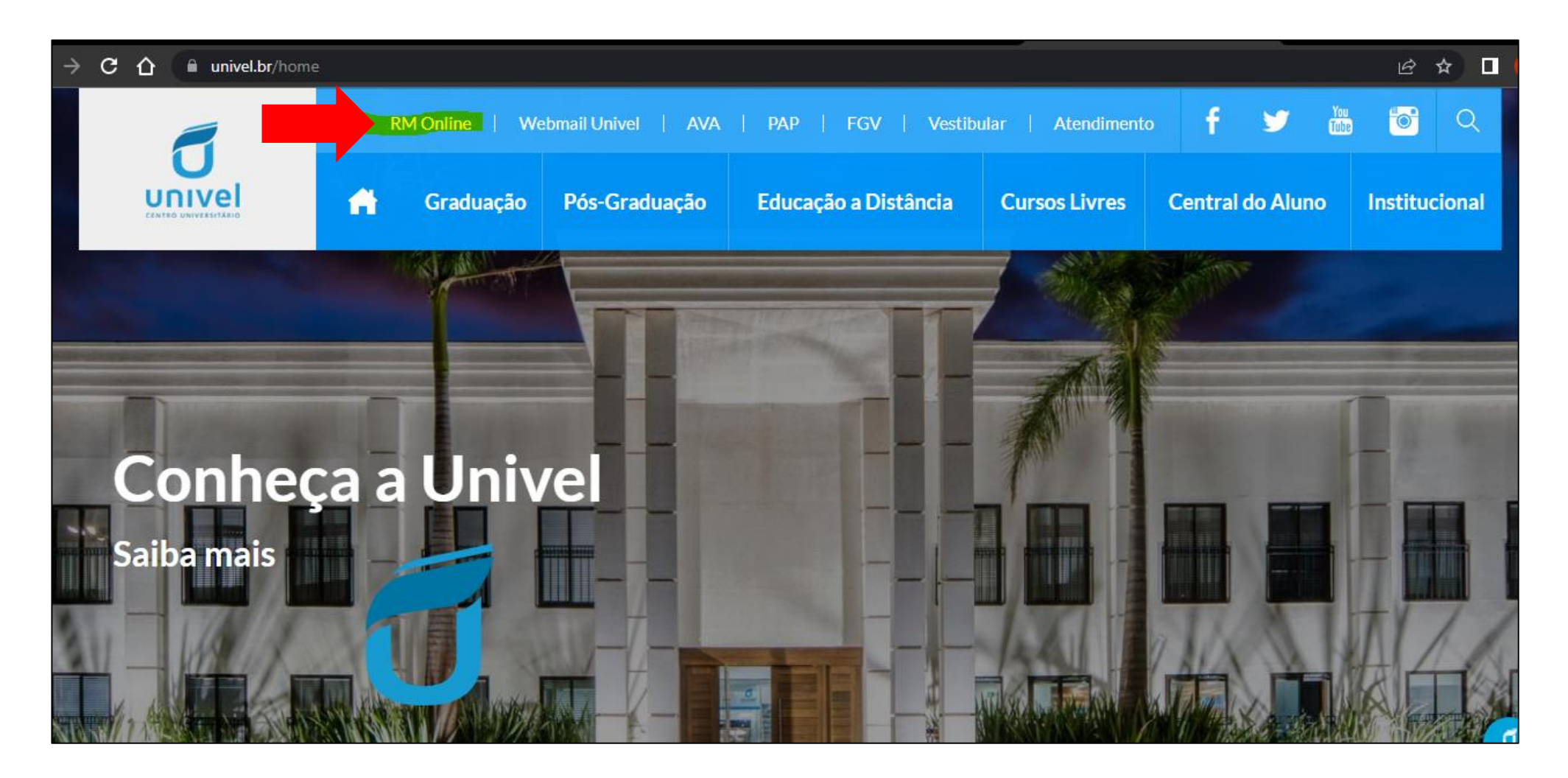

2 – Você será direcionado para a tela de login. Insira seu usuário e senha e clique em 'Acessar'.

| CENTRO UNIVERSITÁRIO               |  |
|------------------------------------|--|
| A Insira seu Usuário               |  |
| Insira sua Senha                   |  |
| Acessar                            |  |
| Esqueceu a senha? Pesquisar acervo |  |
| Acessar Rematrícula                |  |
|                                    |  |
|                                    |  |
|                                    |  |

#### 3 – Na tela seguinte, localize e selecione a opção 'Educacional'.

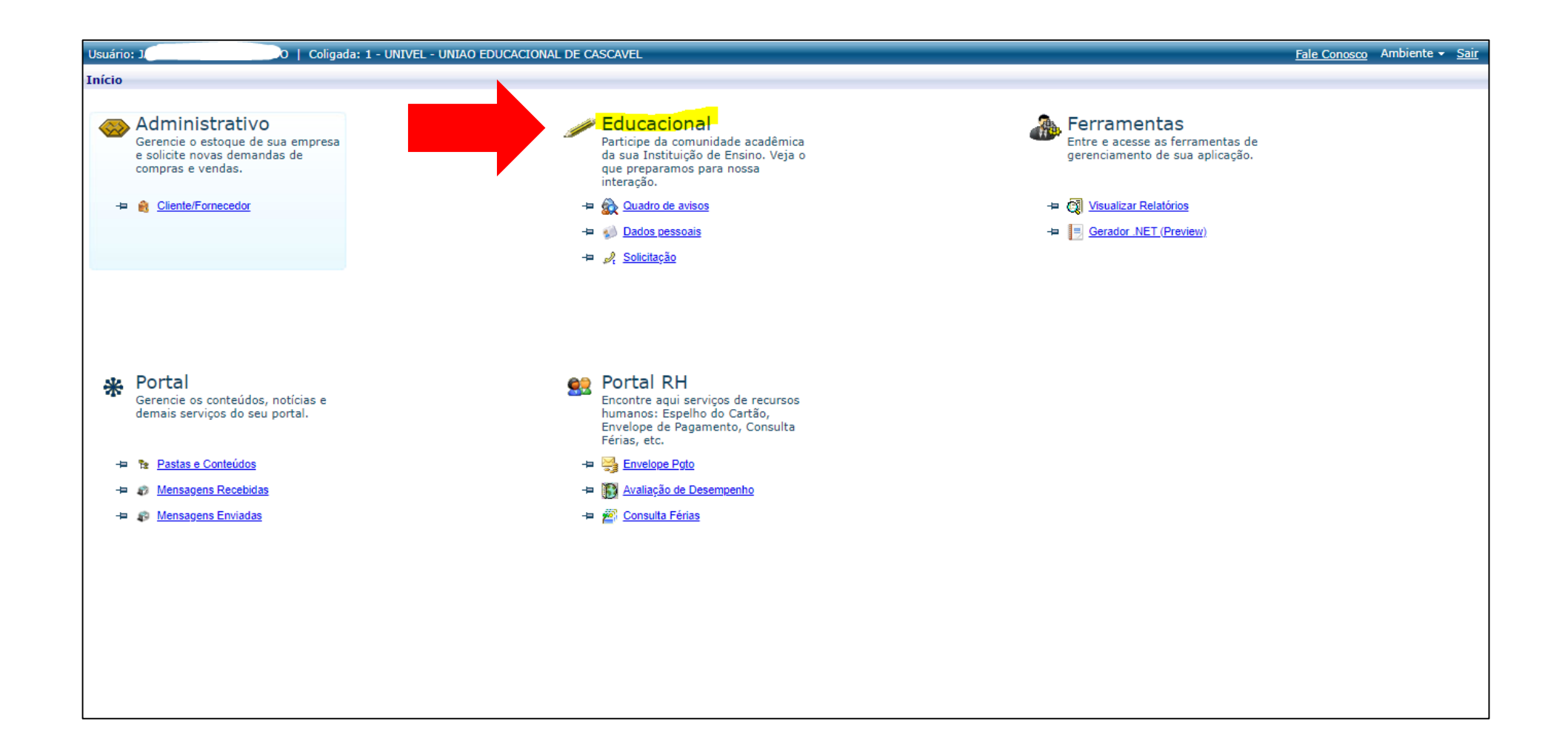

#### 4 – A seguir, selecione a opção 'Biblioteca', localizada no canto esquerdo da tela.

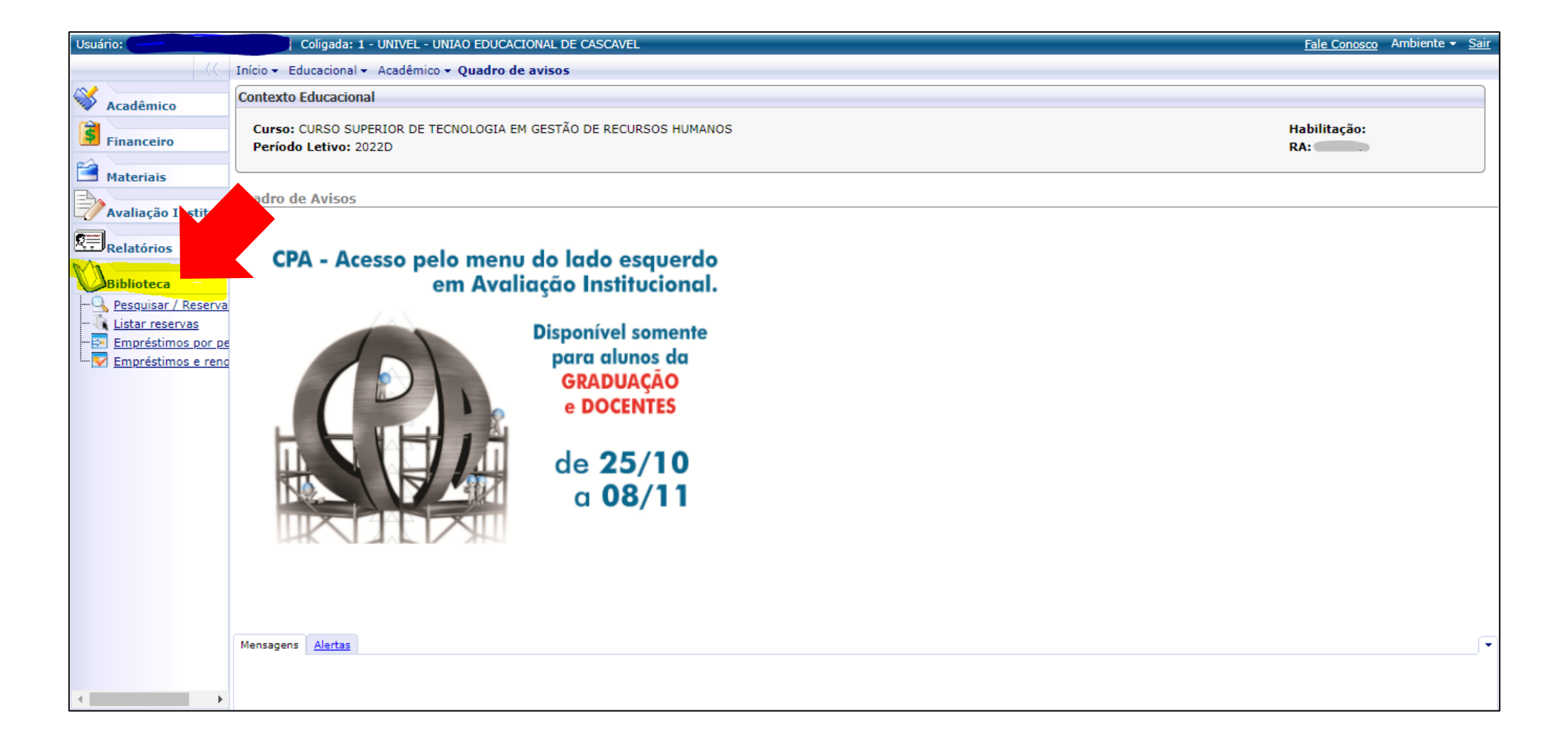

#### 5 – Localize e clique em 'Empréstimos e renovações'.

| Usuário:             | Coligada: 1 - UNIVEL - UNIAO EDUCACIONAL DE CASCAVEL                                                                                                    | <u>Fale Conosco</u> Ambiente - <u>Sair</u>                            |
|----------------------|----------------------------------------------------------------------------------------------------|-----------------------------------------------------------------------|
| >>>                  | Início • Educacional • Biblioteca • Empréstimos                                                                                                    |                                                                       |
| Acadêmico            | Exibir 100 🗸 registros por página                                                                                                    | Procurar: (Todos)  V Para procurar digite um valor e clique Localizar |
| Financeiro           | Reference de la companya de la companya de la compa | Processos -                                                           |
| Avaliação Institucio | Código         Tipo publicação         Título         Data empréstimo         Devolução prevista         Status           ✓         1634464         Livro         Exércicio terapêutico         05/05/2022         12/05/2022         00:00         Emprestado                                                                                                    |                                                                       |
| Relatórios           |                                                                                                    |                                                                       |
| Biblioteca           |                                                                                                    |                                                                       |
|                      |                                                                                                    |                                                                       |
| Empréstimos e re     |                                                                                                    |                                                                       |
|                      |                                                                                                    |                                                                       |
|                      |                                                                                                    |                                                                       |
|                      |                                                                                                    |                                                                       |
|                      |                                                                                                    |                                                                       |
|                      |                                                                                                    |                                                                       |
|                      | Mensagens Alertas                                                                                                    |                                                                       |
| <                    | Para renovar, selecione o(s) empréstimo(s) desejado(s) e clique em Processos   Renovar empréstimo(s).                                                                                                    |                                                                       |

# 6 - Selecione o livro que deseja renovar o empréstimo. Localize e clique no item 'Processos', no canto direito da tela. Em seguida, selecione a opção 'Renovar empréstimo'.

| Exibir 100 🗸 registros por página |              |                |                       |                  |                    | Procurar: (Todos)  Para procurar digite um valor e clique Lo | calizar      |                   |  |  |                       |
|-----------------------------------|--------------|----------------|-----------------------|------------------|--------------------|--------------------------------------------------------------|--------------|-------------------|--|--|-----------------------|
| کې<br>Atualiza                    | er Imprin    | nir            |                       |                  | i<br>Prin          | eira Anterior                                                | Próxima Últi | ▶ <b>I</b><br>ima |  |  | Processos             |
| <u>Códi</u>                       | go <u>Ti</u> | ipo publicação | <u>Título</u>         | Data empréstimo  | Devolução prevista | <u>Status</u>                                                |              |                   |  |  | Renovar empréstimo(s) |
| 1634                              | 4464 Li      | ivro           | Exércicio terapêutico | 05/05/2022 18:02 | 12/05/2022 00:00   | Emprestado                                                   |              |                   |  |  |                       |
|                                   |              |                |                       |                  |                    |                                                              |              |                   |  |  |                       |
|                                   |              |                |                       |                  |                    |                                                              |              |                   |  |  |                       |

### 7 – Uma caixa de diálogo irá se abrir. Leia as informações em 'OK'.

| 201.16.216.5                       | 6/Corpore.Net/Main                                    | .aspx?ActionID=Bi                    | bEmprestimosPend          | entesActionWeb       | &SelectedMenulD | )Key=ItemEmprestimosReno <sup>,</sup>                    |
|------------------------------------|-------------------------------------------------------|--------------------------------------|---------------------------|----------------------|-----------------|----------------------------------------------------------|
| a: 1 - UNIVEL -<br>al - Biblioteca | UNIAO EDUCACIONA<br>• Empréstimos<br>Exibir 100 V reg | 201.16.216.56 d<br>Deseja executar o | iz<br>processo 'Renovar e | mpréstimo(s)'?<br>OK | Cancelar        | Procurar: <b>(Todos)</b><br>Para procurar digite um valo |
| po publicação                      | <u>Título</u>                                         | Data empréstimo                      | Devolução prevista        | <u>Status</u>        |                 |                                                          |
| vro                                | Exércicio terapêutico                                 | 05/05/2022 18:02                     | 12/05/2022 00:00          | Emprestado           |                 |                                                          |
|                                    |                                                       |                                      |                           |                      |                 |                                                          |

### 8 – O comprovante de renovação aparecerá na tela. Salve-o e fique atento à nova data de devolução.

| S 201.16.216.56/Corpore.Net//SharedServices/LibPages/JobProperties.aspx?KeyVal –                | × |
|-------------------------------------------------------------------------------------------------|---|
| A Não seguro   201.16.216.56/Corpore.Net//SharedServices/LibPages/JobProperties.asp             | x |
| Resultado do Processo                                                                           | - |
| Designed Sector                                                                                 |   |
| Geral                                                                                           |   |
| Processo concluído, favor verificar as mensagens abaixo:                                        |   |
| Mensagens do Processo                                                                           | N |
| RENOVAÇÃO                                                                                       | 1 |
| Empréstimo renovado com sucesso: 1634365<br>05/05/2022 18:18:30                                 |   |
| Cód. usuário: 1 0<br>Al III.                                                                    |   |
| Empréstimo: 1634467<br>Cód. publicação: 21701<br>Cód. exemplar: 83389<br>Em busca de nós mesmos |   |
| Devolução prevista: 12/05/2022                                                                  |   |
|                                                                                                 |   |
|                                                                                                 |   |
|                                                                                                 | - |

## DICAS E INFORMAÇÕES IMPORTANTES

- Certifique-se que os pop-ups estão autorizados no seu navegador de internet.
- Se o livro estiver reservado para outra pessoa, você não conseguirá realizar o procedimento de renovação. Neste caso, o material deverá ser devolvido à Biblioteca para que o usuário que realizou a reserva consiga emprestá-lo.
- Recomendamos que a renovação pelo RM Online seja efetuada na noite anterior à data de devolução, pois, caso o livro esteja reservado para outro usuário ou você tenha algum tipo de problema de acesso, você consiga vir até a Biblioteca Santa Inês para fazer a devolução dentro do prazo, a fim de evitar multas.
- Qualquer mensagem de erro na execução renovação online deve ser encaminhada ao e-mail <u>sistemaacademico@univel.br</u> e/ou <u>biblioteca@univel.br</u>. Sempre que possível, anexe as capturas de tela ao e-mail para que possamos, com mais facilidade, identificar e resolver o problema.